## VEJLEDNING

Skift af xFill frekvens i Trimble CFX-750

Energivej 34 2750 Ballerup

7733 2288 <u>landbrug@geoteam.dk</u> <u>www.geoteam.dk</u>

15. januar 2019

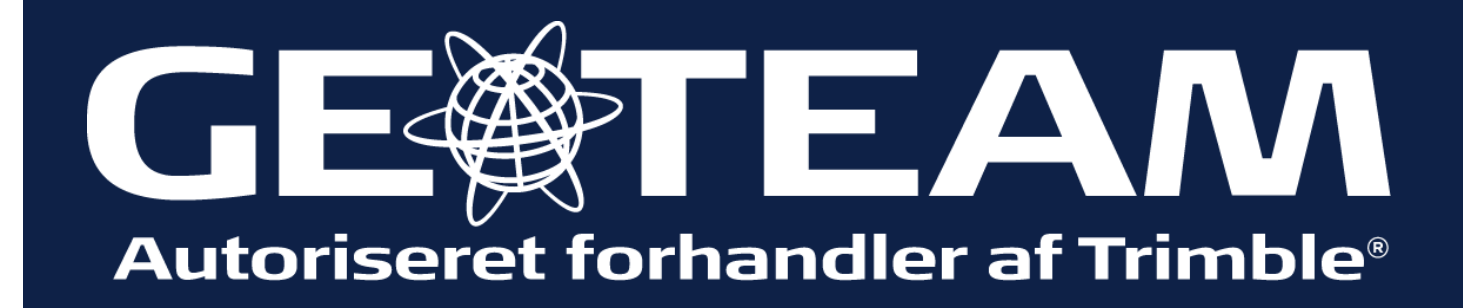

## Ved opdatering af xFill frekvens skal software versionen være 7.75 eller højere, ellers kontakt Geoteam Tlf. 7733 2288 <u>landbrug@geoteam.dk</u>

www.geoteam.dk

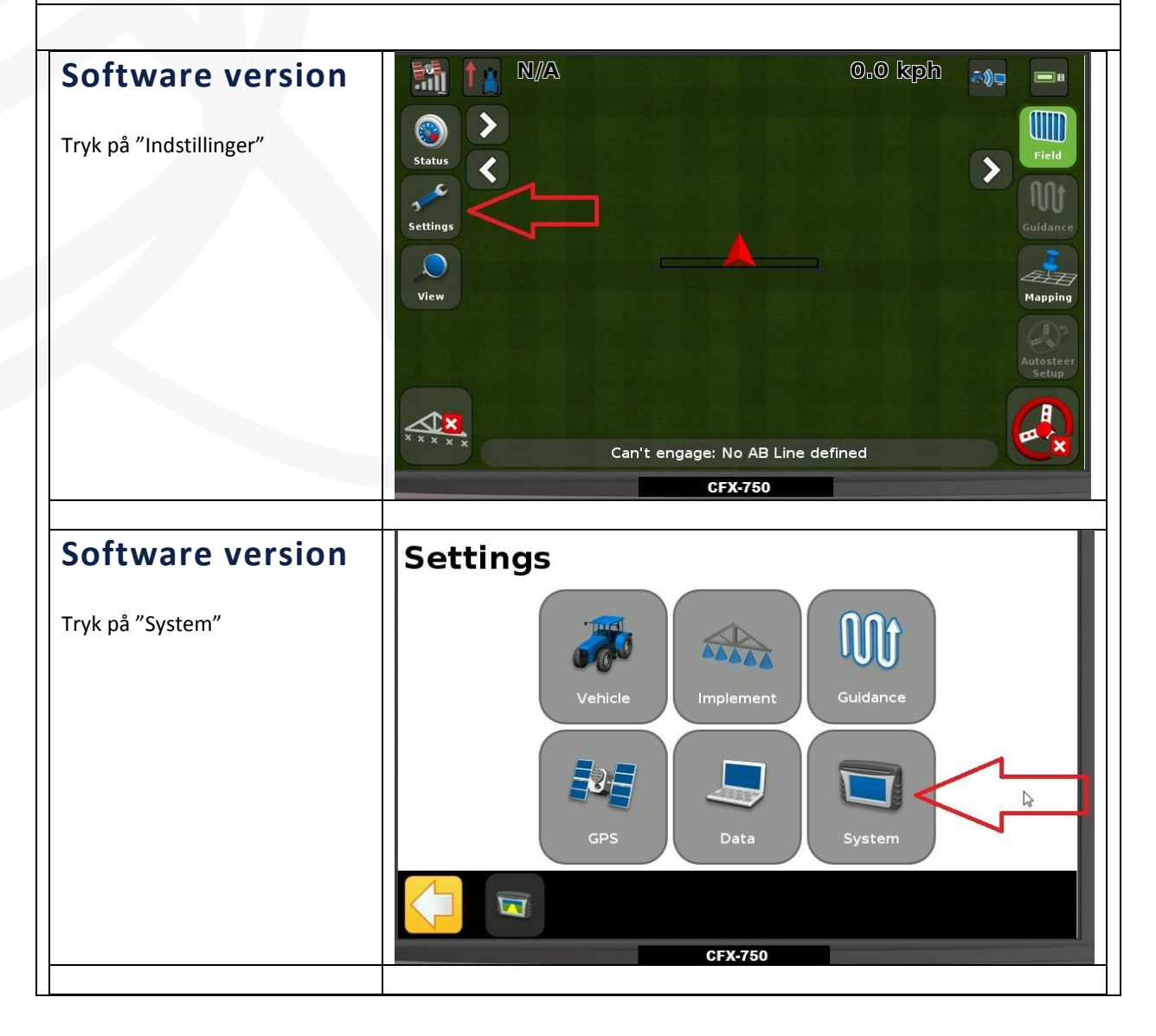

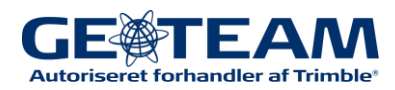

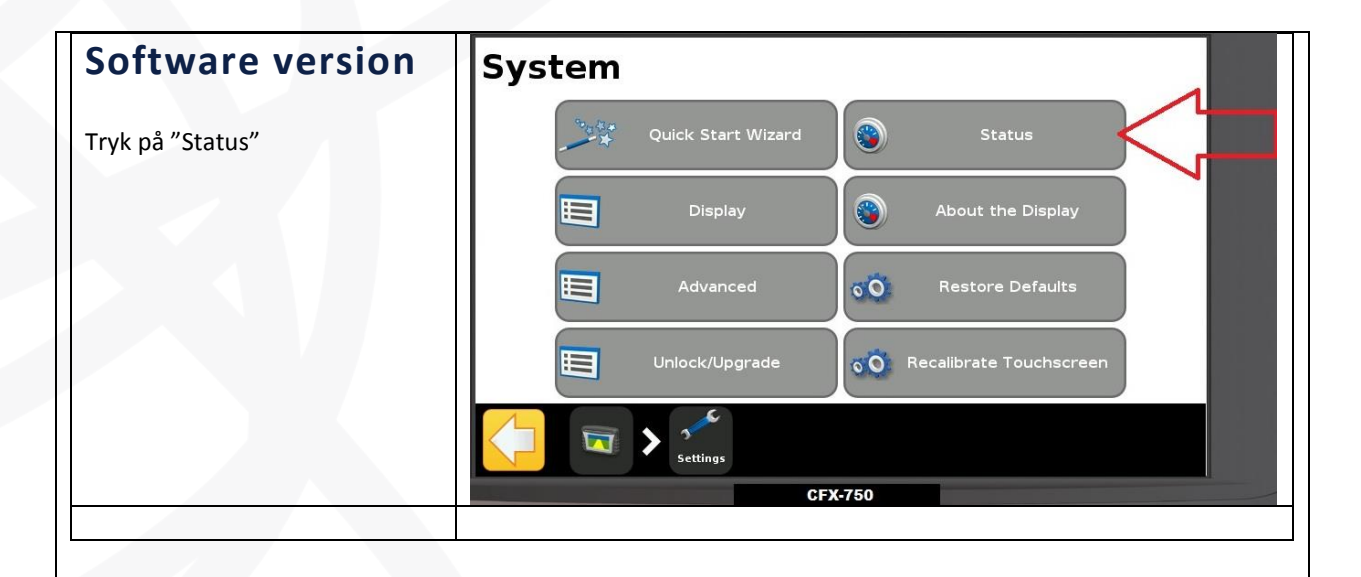

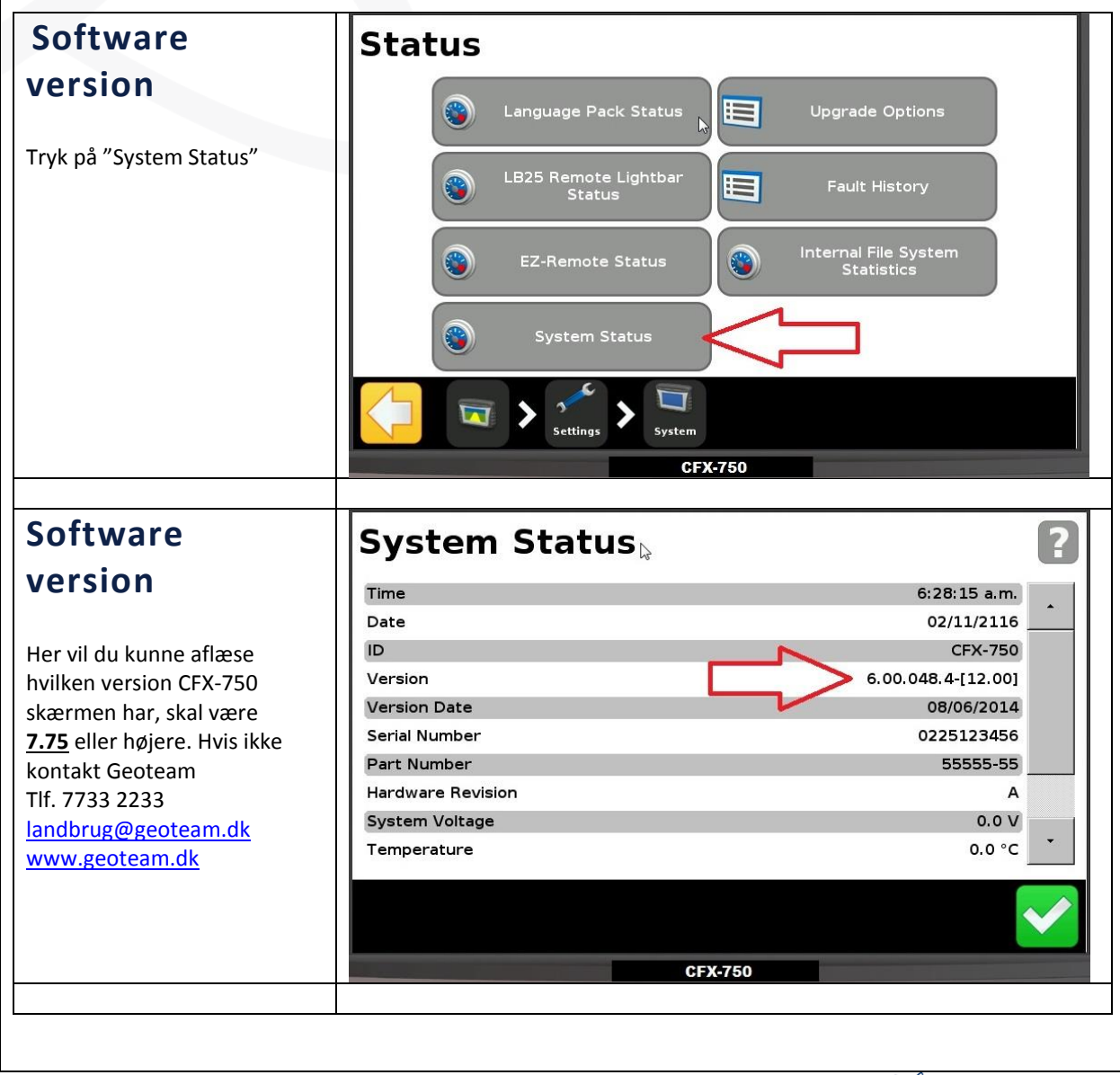

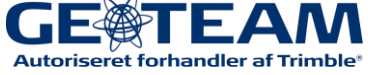

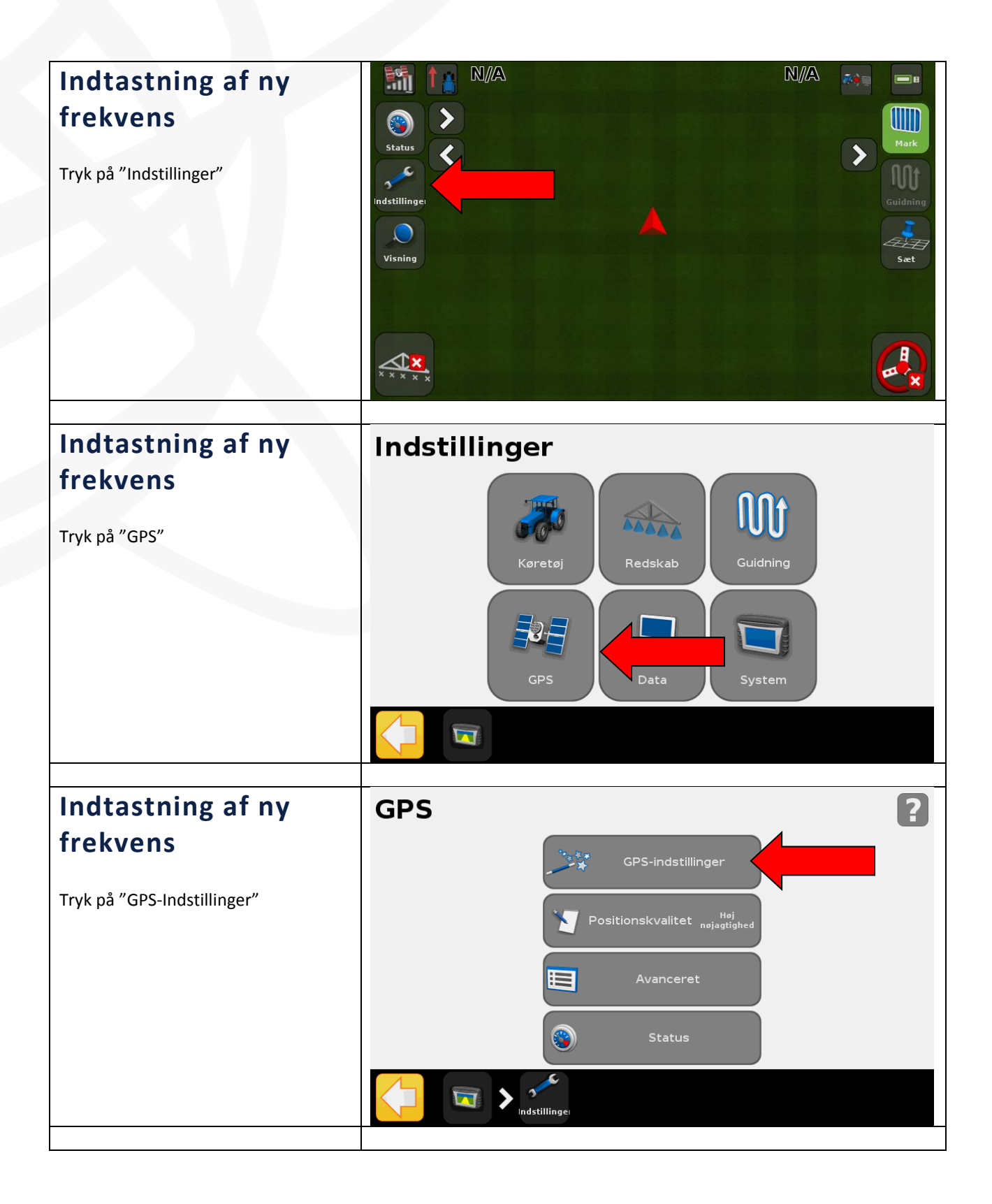

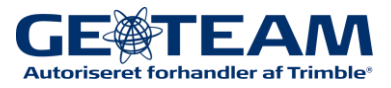

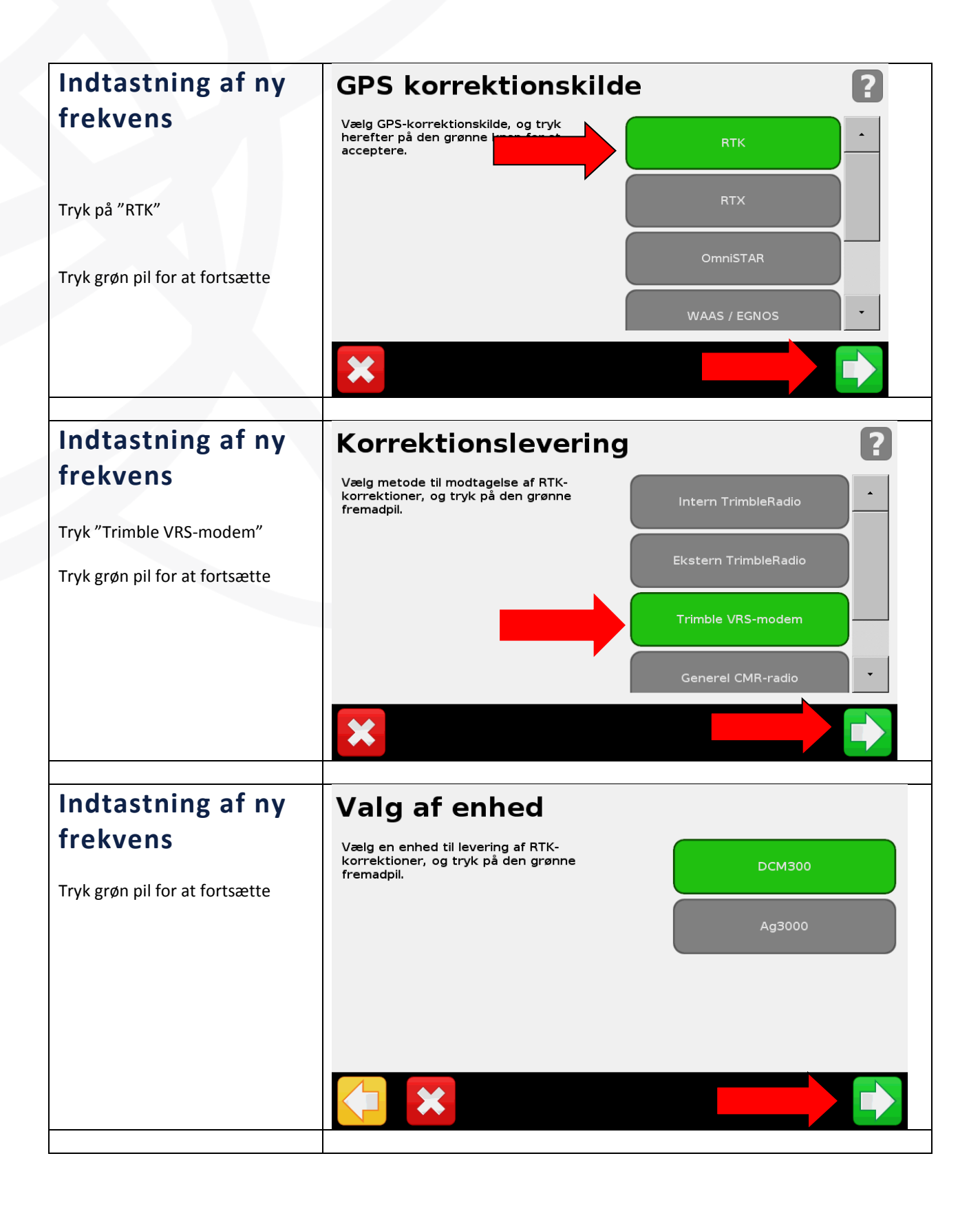

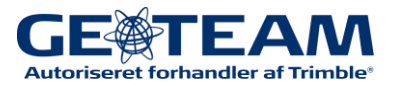

| Indtastning af ny                                                               | VRS-sikkerhedsadvarsel                                                                                                    |  |  |
|---------------------------------------------------------------------------------|----------------------------------------------------------------------------------------------------|--|--|
| <b>frekvens</b><br>Ved VRS-sikkerhedsadvarsel<br>Tryk grøn pil for at fortsætte | ADVARSEL: VRS-modemmet sender radiofrekvenser,<br>der kan være skadelige, hvis de er tæt på operatøren.<br>Sørg for, at VRS-modemantennen er placeret uden<br>for køretøjets kabine, hvor der altid skal være en<br>afstand til operatøren på med mindst 20 cm.                                                                                                    |  |  |
|                                                                                 |                                                                                                    |  |  |
| Indtastning af ny                                                               | Indstilling af DCM300                                                                                                    |  |  |
| frekvens                                                                        | Din DCM300 anvender GSM                                                                                                    |  |  |
| Tryk grøn pil for at fortsætte                                                  | Din DCM300 anvender GSM. Gå til næste<br>skærmbillede for at afslutte konfigurationen.                                                                                                    |  |  |
| Indtastning af ny                                                               | VRS-netværksinfo                                                                                                    |  |  |
| <b>frekvens</b><br>Tryk grøn pil for at fortsætte                               | På den følgende skærm kan Trimble VRS-modemmet konfigureres til forbindelse til det GPRS-modemmet konfigureres til forbindelse til det GPRS-modemet konfigureres til forbindelse til det GPRS-modemmet konfigureres til forbindelse til det GPRS-modemmet konfigureres til forbindelse til det GPRS-modemmet konfigureres til forbindelse til det GPRS-modemmet konfigureres til forbindelse til det GPRS-modemmet konfigureres til det GPRS-modemmet konfigureres til det GPRS-modemmet konfigureres til det GPRS-modemmet konfigureres til det GPRS-modemmet konfigureres til det GPRS-modemmet konfigureres til det GPRS-modemmet konfigureres til det GPRS |  |  |

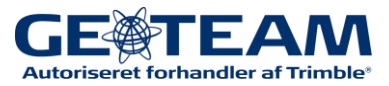

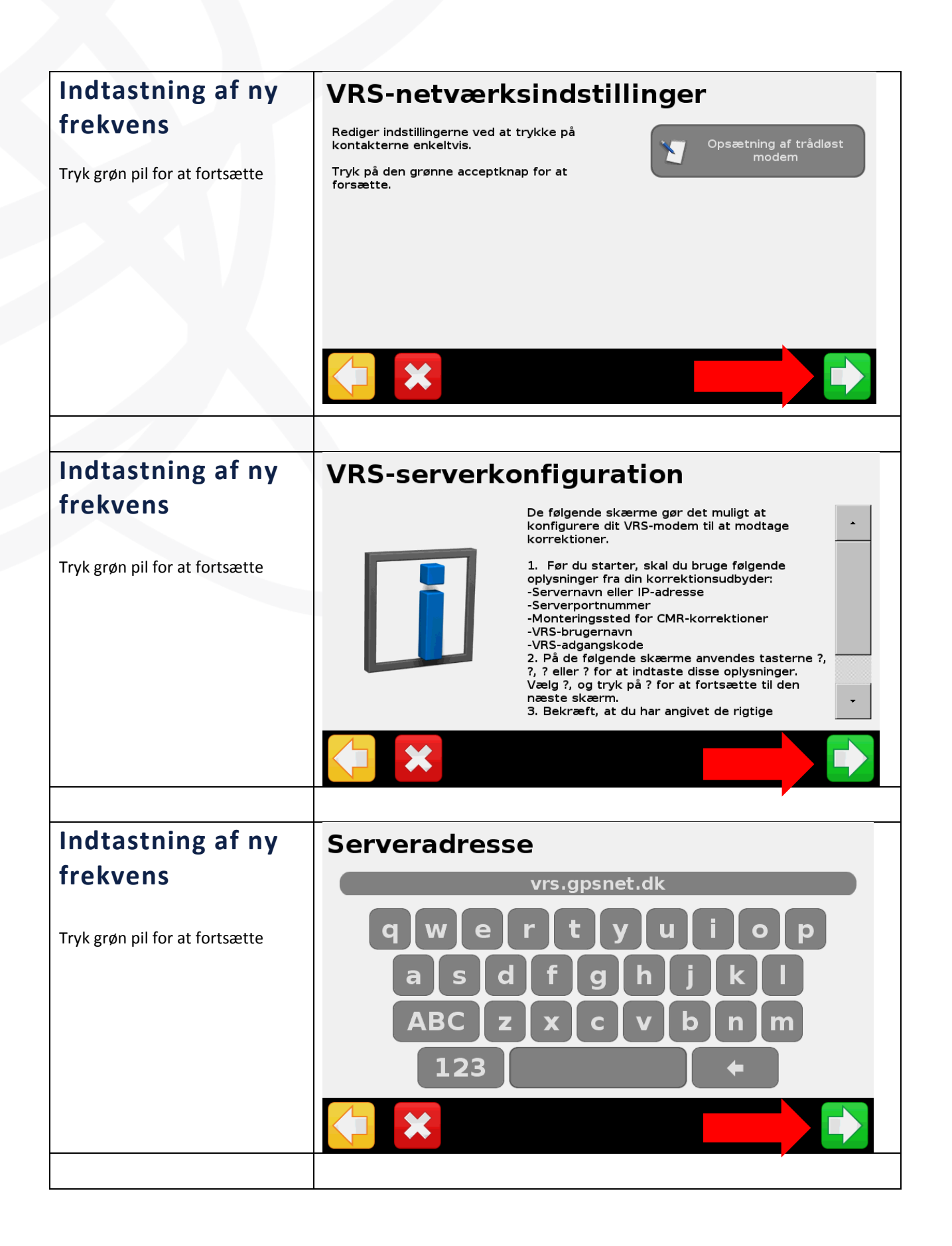

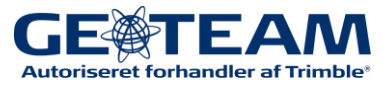

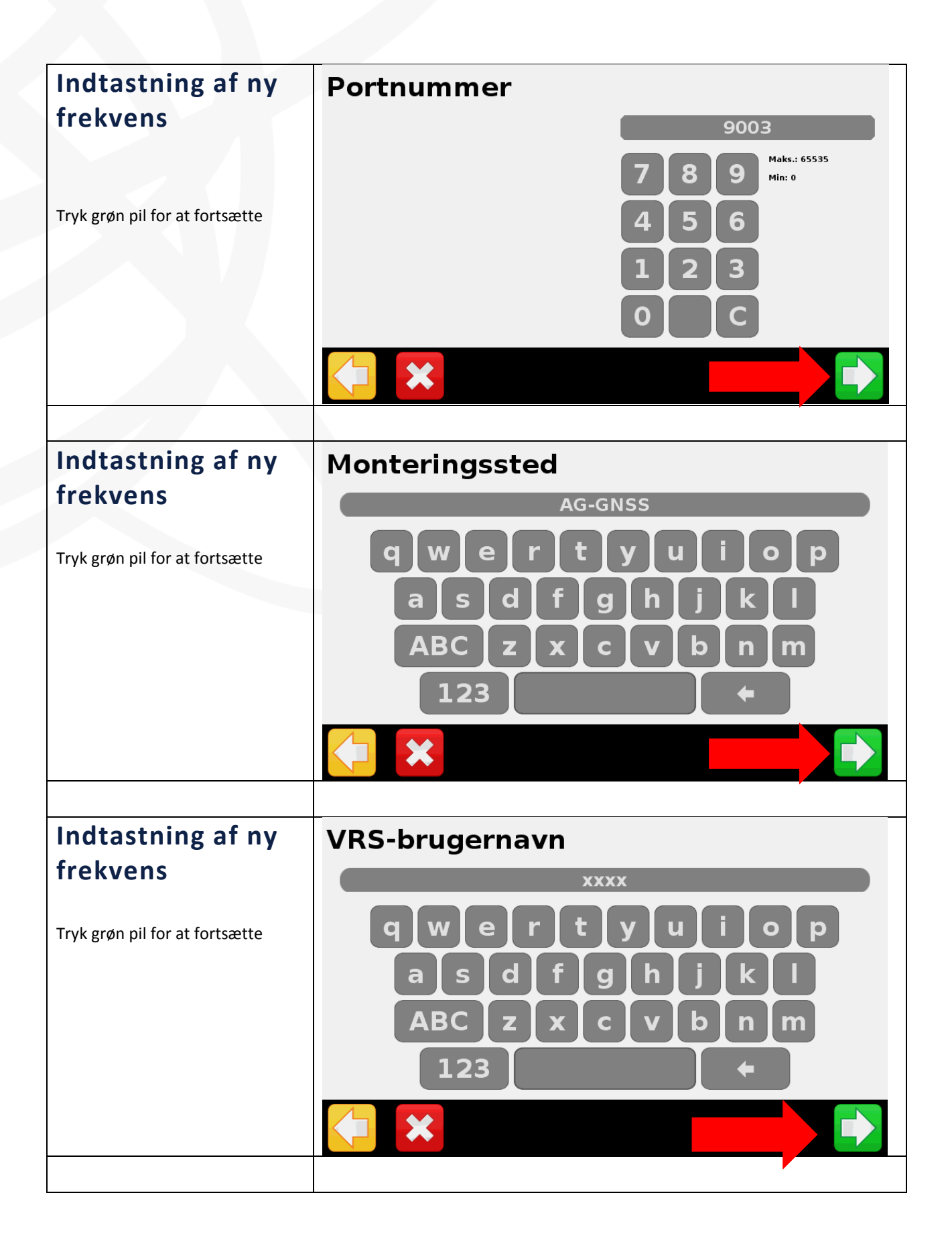

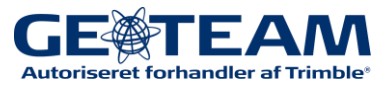

| Indtastning af ny              | VRS-adgangskode                                           |                     |  |
|--------------------------------|-----------------------------------------------------------|---------------------|--|
| frekvens                       | xxxx                                                      |                     |  |
|                                |                                                           |                     |  |
| Tryk grøn pil for at fortsætte | qwert                                                     | y u i o p           |  |
|                                | asdf                                                      |                     |  |
|                                |                                                           |                     |  |
|                                |                                                           | c v b n m           |  |
|                                | 123                                                       | -                   |  |
|                                |                                                           |                     |  |
|                                |                                                           |                     |  |
| Indtastning af ny              | VRS-status                                                | ?                   |  |
| frekvens                       | Forbindelse                                               | Sluttet til netværk |  |
|                                | Serveradresse                                             | vrs.gpsnet.dk       |  |
| Tryk grøn pil for at fortsætte | Portnummer                                                | 9003                |  |
| ,                              | VRS-brugernavn                                            | XXXX                |  |
|                                | VRS-adgangskode                                           | XXXX                |  |
|                                | Enhedsnavn                                                | DCM300              |  |
|                                | Serienummer                                               | 5611575268          |  |
|                                | Firmware-version                                          | 7.0.3               |  |
|                                |                                                           |                     |  |
|                                | <b>×</b>                                                  |                     |  |
|                                |                                                           |                     |  |
| Indtastning af ny              | Positionskvalitet                                         | ?                   |  |
| frekvens                       | Favorisering af nøjagtighed giver den største nøjagtighed |                     |  |
|                                |                                                           |                     |  |
| Tryk grøn pil for at fortsætte |                                                           | Kvalitetsafvejning  |  |
|                                |                                                           | Høj tilgængelig     |  |
|                                |                                                           |                     |  |
|                                |                                                           |                     |  |
|                                | <b>*</b>                                                  |                     |  |
|                                |                                                           |                     |  |

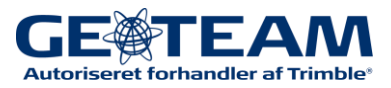

| Indtastning af ny                      | Brug XFill                                                                                                  |                        |  |
|----------------------------------------|----------------------------------------------------------------------------------------------------|------------------------|--|
| frekvens                               | Vælg, om der skal bruges XFill                                                                              |                        |  |
| Brug xFill                             |                                                                                                    |                        |  |
| Tryk "Ja"                              |                                                                                                    | Nej                    |  |
| Tryk grøn pil for at fortsætte         |                                                                                                    |                        |  |
|                                        |                                                                                                    |                        |  |
|                                        |                                                                                                    |                        |  |
|                                        |                                                                                                    |                        |  |
|                                        |                                                                                                    |                        |  |
| frekvens                               | XFill Lband-indstillinger                                                                                   |                        |  |
| IT ERVEITS                             | Rediger indstillingerne ved at trykke på<br>kontakterne enkeltvis.                                          | Frekvens 1539.8125 MHz |  |
| Indstil frekvens til: <u>1545.4900</u> | Tryk på den grønne acceptknap for at<br>forsætte.                                                           |                        |  |
| Indstil birate til:                    |                                                                                                    | Bitrate 2400bps        |  |
| <u>24008ps</u>                         |                                                                                                    |                        |  |
| Tryk grøn pil for at fortsætte         |                                                                                                    |                        |  |
|                                        |                                                                                                    |                        |  |
|                                        |                                                                                                    |                        |  |
| Indiants in a of my                    |                                                                                                    |                        |  |
| frokuons                               | RIK-bases fikspunk                                                                                          | t                      |  |
| TTERVETIS                              | Vælg det fikspunkt, der blev brugt, da<br>RTK-basen blev opmålt, og tryk på den<br>grønne godkendelsesknap. | WGS84/ITRF2008         |  |
| Vælg "ETRS89"                          |                                                                                                    | NADB3                  |  |
| Tryk grøn V for at fortsætte           |                                                                                                    | NADOS                  |  |
|                                        |                                                                                                    | ETRS89                 |  |
|                                        |                                                                                                    | GDA94                  |  |
|                                        |                                                                                                    |                        |  |
|                                        |                                                                                                    |                        |  |

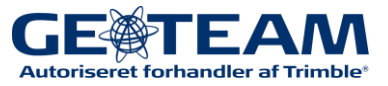

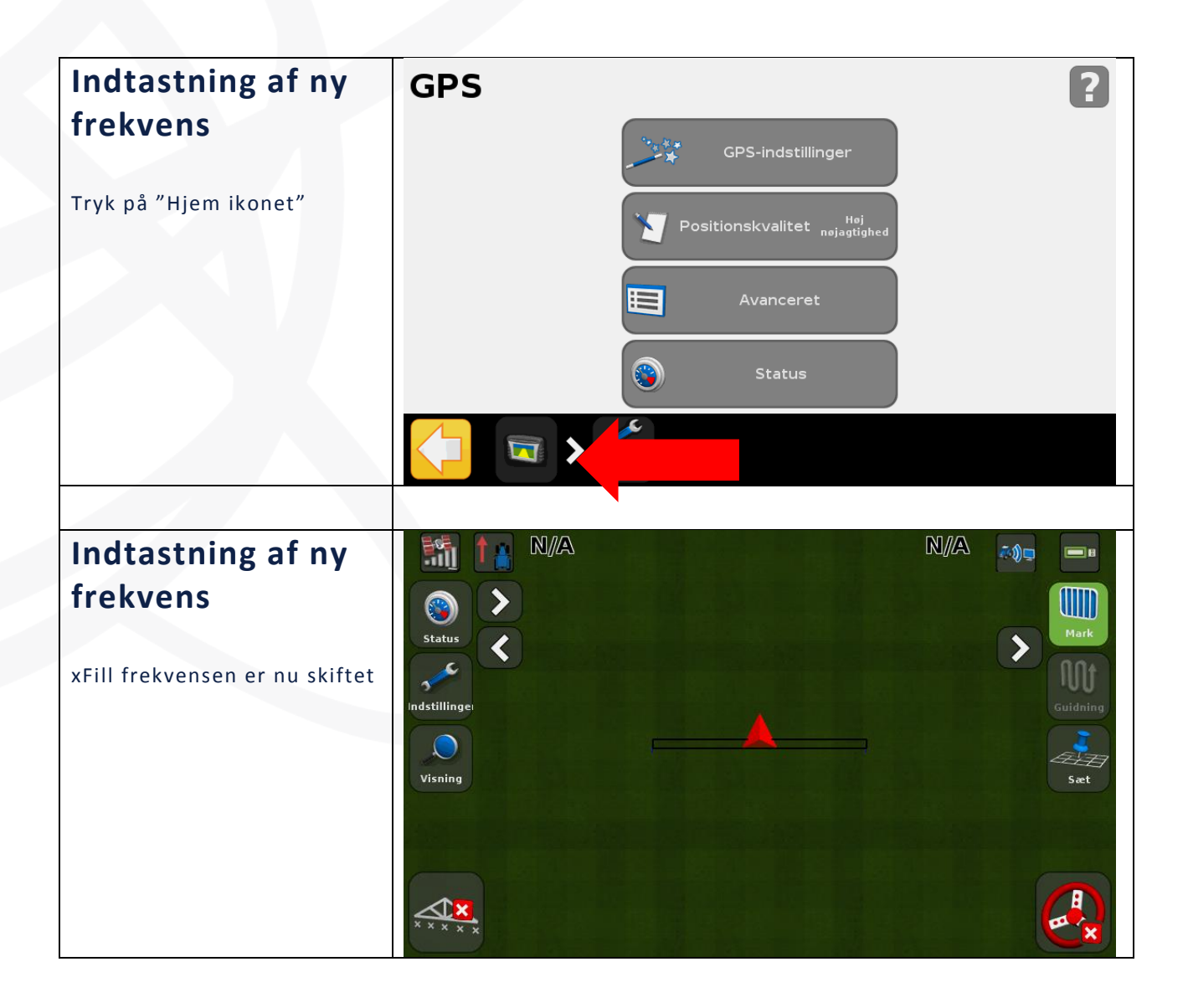

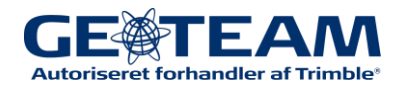